## คู่มือการใช้งาน VPN สำหรับ ระบบปฏิบัติการ \*\*ที่ไม่มีโปรโตคอล L2TP\*\*

๑. ดาวน์โหลดโปรแกรมที่ชื่อ Openvpn Connect

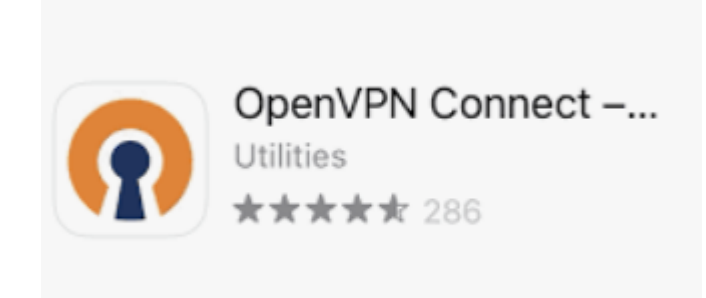

๒. ดาวน์โหลด Profile ของ ม.รามได้ที่
<u>https://drive.google.com/drive/folders/19fTzwp\_iwiPGuSfFReejYzXuU2fC2y1?u</u>
<u>sp=sharing</u>

๓.การนำเข้า Profile โดยการคลิกที่เครื่องหมาย +

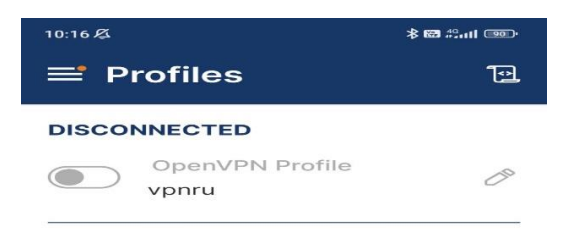

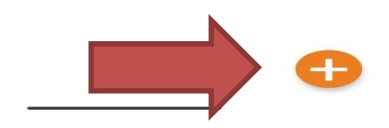

๔.ทำการเพิ่ม Profile โดยการเลือกเมนูการ Upload file ของทางมหาวิทยาลัยและเลือก Browse หาไฟล์ที่ท่านได้โหลดมาเก็บไว้ในอุปกรณ์

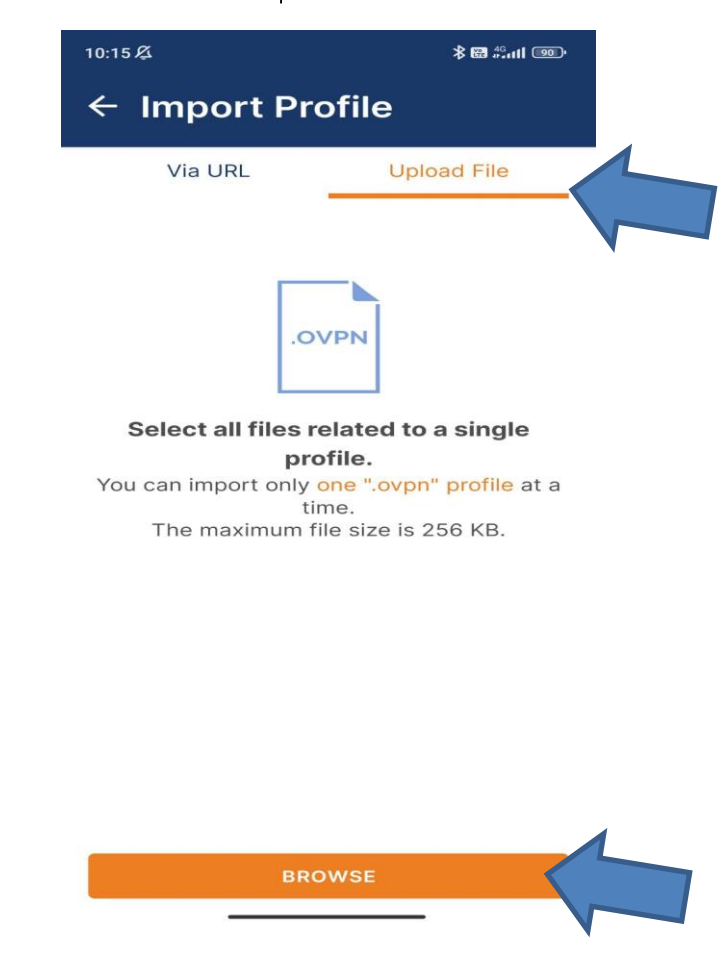

๕.เมื่อ Upload Profile เสร็จแล้วจะปรากฏชื่อ vpnru

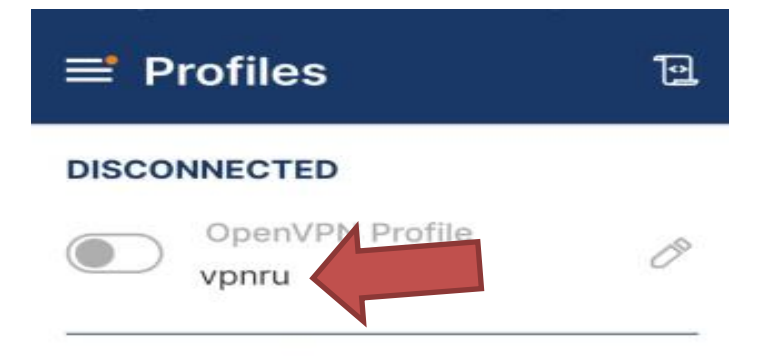

้๖.ทำการแก้ไขค่าเพิ่มเติมโดยใส่ Username และ Password ของท่าน

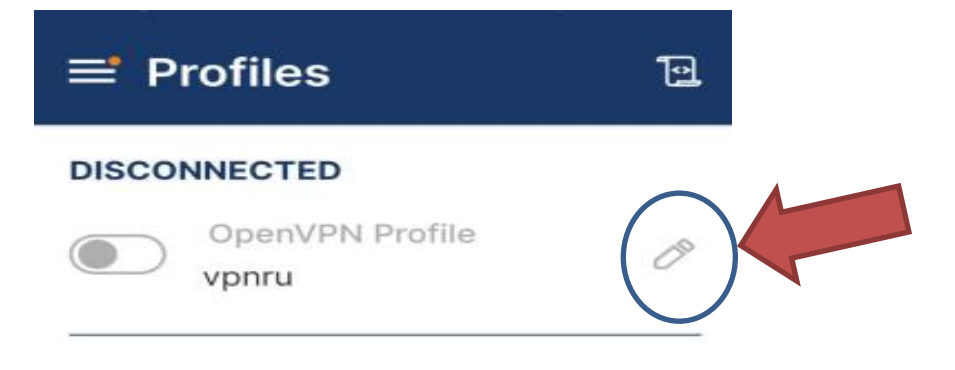

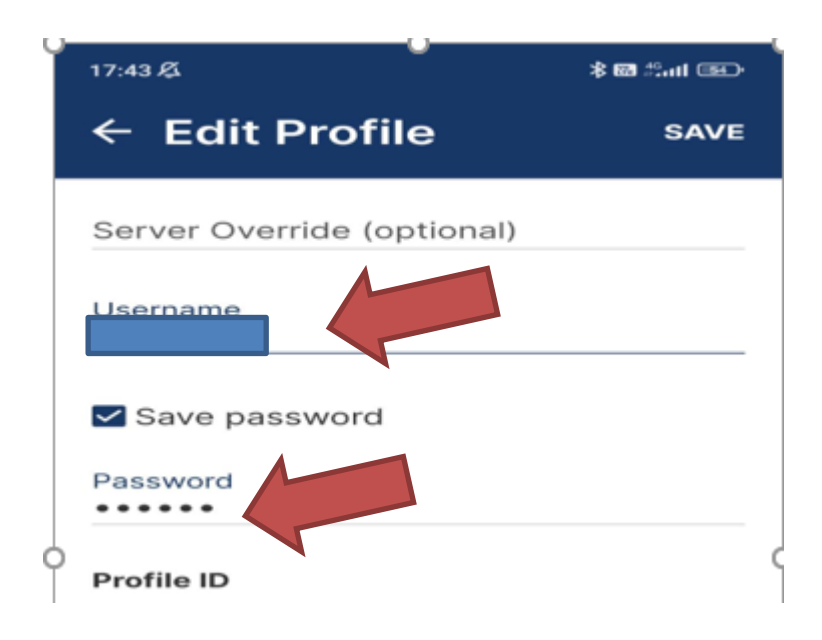

## ๗.สามารถเปิดและปิดการใช้งานได้ที่

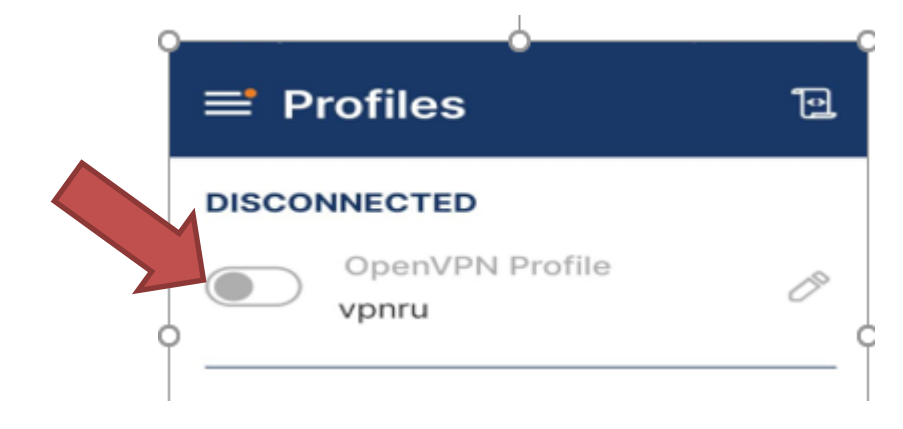